### Procedura

**Step 1** Iscriversi myZanichelli

### **Step 2** Scaricare Booktab

## **MYZANICHELLI**

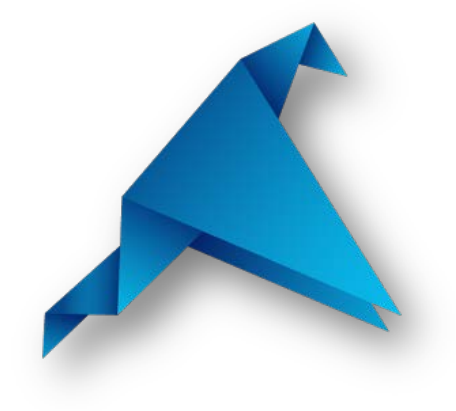

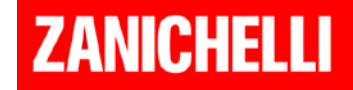

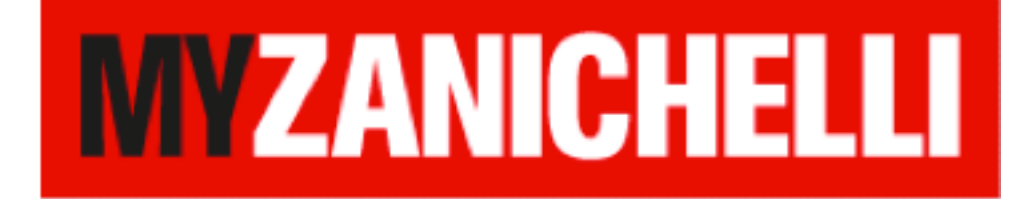

# Iscrizione per docenti

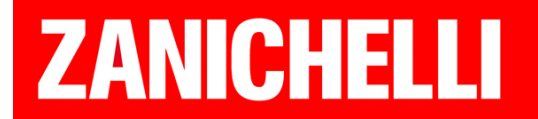

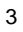

ZANICHELLI

## 1. Andare al sito

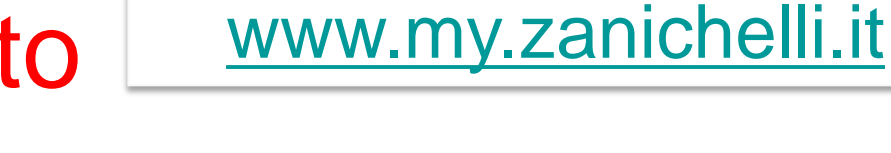

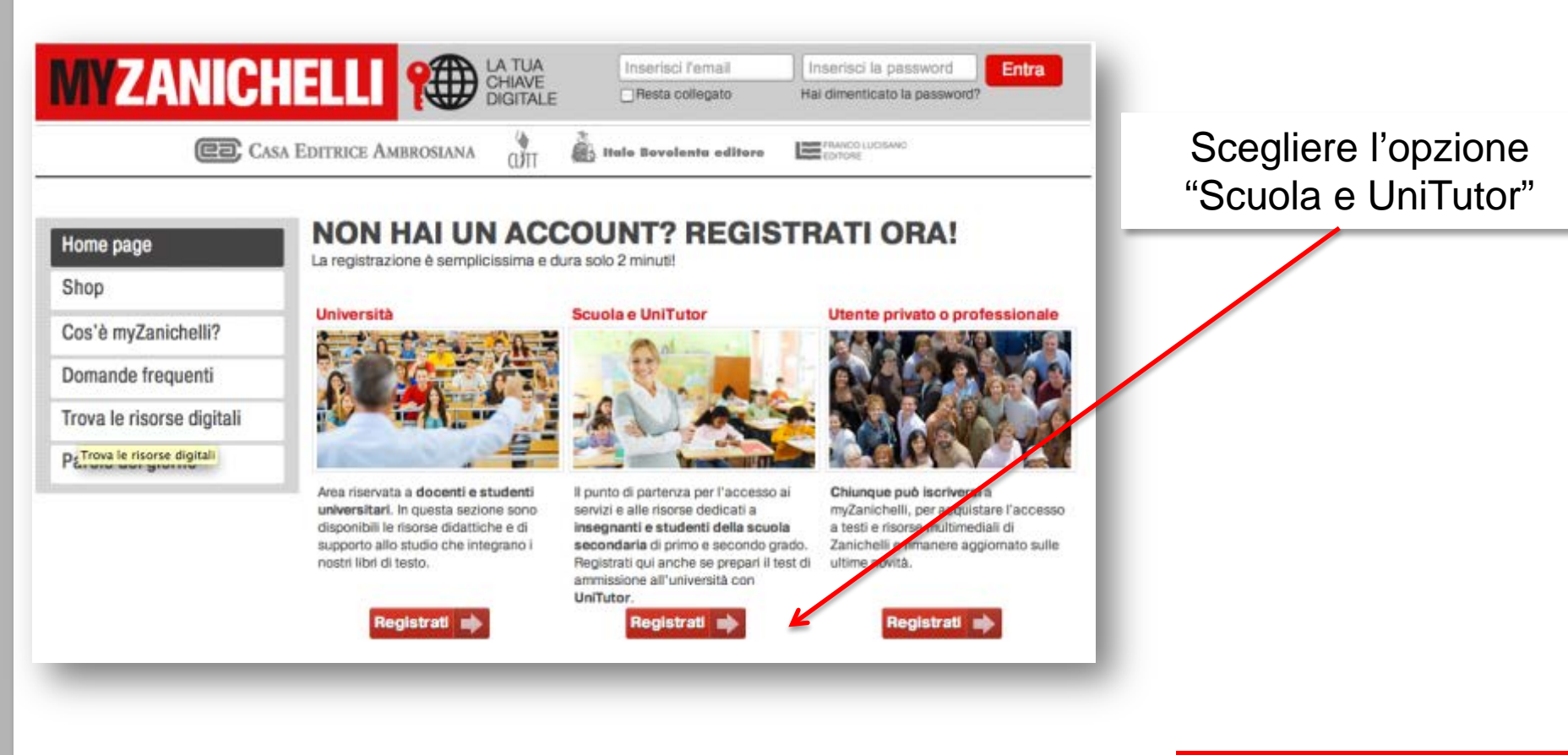

### 2. Registrarsi come docente

| CAS                       | SA EDITRICE AMBROSIANA                                                                                           | FRANCO LUCISANO<br>EDITORE                                                                                                    |
|---------------------------|----------------------------------------------------------------------------------------------------|----------------------------------------------------------------------------------------------------|
| 50                        | Registrazione docente o studer                                                                                   | nte scolastico                                                                                                    |
| Home page                 | Registrandosi, gli insegnanti di scuola secondaria<br>gratuitamente a tutte le risorse online riservate de       | i di primo e secondo grado hanno la possibilità di accedere<br>Ila loro area di competenza e gli studenti di scuola secondaria |
| Shop                      | primo e secondo grado possono attivare le risorse<br>acquistare chiavi di accesso aggiuntive ad altri lib        | e multimediali riservate abbinate al loro libro di testo oppure<br>ri e risorse online.                                        |
| Cos'è myZanichelli?       |                                                                                                    |                                                                                                    |
| Domande frequenti         | Docente?                                                                                                    | Studente?                                                                                                    |
| Trova le risorse digitali |                                                                                                    |                                                                                                    |
| Parole del giorno         |                                                                                                    |                                                                                                    |
|                           |                                                                                                    |                                                                                                    |
|                           | 1                                                                                                    |                                                                                                    |
|                           | Registrati come docente                                                                                          | Registrati come studente                                                                                                    |
|                           | Gli insegnanti di scuola secondaria di primo e secondo<br>grado hanno la possibilità di accedere gratuitamente a | Gli studenti di scuola secondaria di primo e secondo grado<br>possono attivare le risorse multimediali riservate abbinate      |

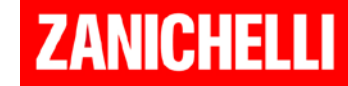

### 3. Inserire i propri dati

| Home page                 | La registrazione è comple   | tamente gratuita e non com      | porta nessun obbligo                         |                          |        |
|---------------------------|-----------------------------|---------------------------------|----------------------------------------------|--------------------------|--------|
| Shop                      | nei confronti della casa ec | ditrice.                        |                                              |                          |        |
| Cos'è myZanichelli?       |                             |                                 |                                              | Per n                    | notiv  |
| Domande frequenti         |                             |                                 |                                              |                          | ialiar |
| Trova le risorse digitali | Nome                        |                                 |                                              | CONS                     | giiar  |
| Parole del giorno         | Email                       |                                 |                                              | la pro                   | pria   |
|                           | Scegli una password         | A questo indirizzo viene inviat | o il link che consente di completare la regi | strazione a myZanichelli | Jian   |
|                           | Conferma Password           |                                 |                                              |                          |        |
|                           | Dove e cosa inse            | egni?                           |                                              |                          |        |
|                           | Stato della scuola          | ITALIA                          | •                                            |                          |        |
|                           | Provincia della scuola      | -                               | •                                            |                          |        |
|                           | Tipo di scuola              |                                 |                                              |                          |        |
|                           | Materia                     | ( -                             |                                              |                          |        |

Per motivi di sicurezza consigliamo di utilizzare la propria email personale

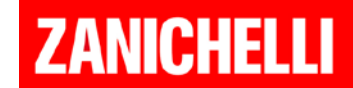

### 4. Completare la registrazione

acconsentire al trattamento dei tuoi dati Per proseguire è necessario riempire tutti i campi.

Desidero ricevere informazioni sulle iniziative e novità Zanichelli

Registrandomi acconsento al trattamento dei dati personali in accordo con l'Informativa sulla privacy e accetto, avendole lette, le Linee di condotta sulla privacy, le Linee di condotta sul copyright, le Condizioni d'uso e le integrazioni alle Condizioni d'uso per gli insegnanti.

Ho letto e approvo, in particolare, i seguenti punti delle Condizioni d'uso: § 5, II capoverso e § 7, III e IV capoverso (Facoltà per Zanichelli di sospendere l'esecuzione del servizio); § 3, III capoverso, ultima frase, § 5, II capoverso, § 7, III e IV capoverso (Limitazioni della responsabilità di Zanichelli); § 1, III capoverso, ultima frase (Deroga alla competenza dell'autorità giudiziaria); nonché i seguenti punti delle integrazioni alle Condizioni d'uso per gli insegnanti: § 1, III capoverso, prima frase; § 3, I capoverso, seconda frase (Facoltà per Zanichelli di recedere o sospendere l'esecuzione del servizio); § 2, I capoverso e § 3, I capoverso, seconda frase (Limitazioni della responsabilità di Zanichelli).

### cliccare "registrati"

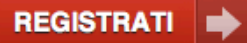

L'indirizzo email e i dati personali inseriti saranno trattati nel pieno rispetto del d.leg. 30 giugno 2003 n. 196, in particolare saranno utilizzati per la sola finalità esplicitamente dichiarata, non saranno in alcun modo ceduti a terzi e potranno essere cancellati in ogni momento a sua richiesta (informazioni sulle linee di condotta sulla privacy).

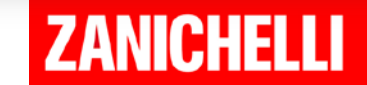

### 5. L'email di conferma

| I miei dati    |                                                                                                    |  |  |  |  |  |
|----------------|----------------------------------------------------------------------------------------------------|--|--|--|--|--|
|                | È stata spedita una mail nella tua casella di posta: <b>prova@zacademy.it</b><br>Clicca sul collegamento che trovi nella mail o ricopialo nel browser per confermare e<br>attivare la registrazione.<br>Se temi che la mail sia andata persa, <u>clicca qui per riceverne un'altra</u> .<br>Per qualsiasi problema nel processo di registrazione, scrivere a<br><u>registrazione@zanichelli.it</u> |  |  |  |  |  |
| -              |                                                                                                    |  |  |  |  |  |
| Nome           | nome                                                                                                    |  |  |  |  |  |
| Cognome        | cognome                                                                                                    |  |  |  |  |  |
| Email          | prova@zacademy.it                                                                                                    |  |  |  |  |  |
| Cosa insegni   |                                                                                                    |  |  |  |  |  |
| Tipo di scuola | Scuola media                                                                                                    |  |  |  |  |  |
| Materia        | CHIMICA                                                                                                    |  |  |  |  |  |
|                |                                                                                                    |  |  |  |  |  |

La registrazione è terminata. Per poter accedere MyZanichelli si deve attendere l'email di conferma e cliccare sul link che viene inviato

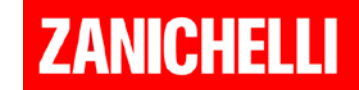

### 6. La conferma

Per ragioni di **sicurezza**, l'iscrizione viene **validata** dal proprio funzionario di zona.

Possono passare circa 2-3 giorni al massimo.

In questo modo si ha la garanzia che l'accesso alle risorse docenti sia davvero protetto e garantito solo a docenti reali.

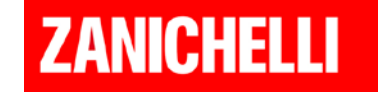

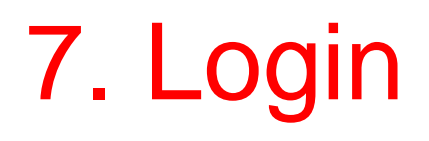

Università

Area riservata a docenti e studenti

universitari. In questa sezione sono

disponibili le risorse didattiche e di

supporto allo studio che integrano i

Registrati

nostri libri di testo.

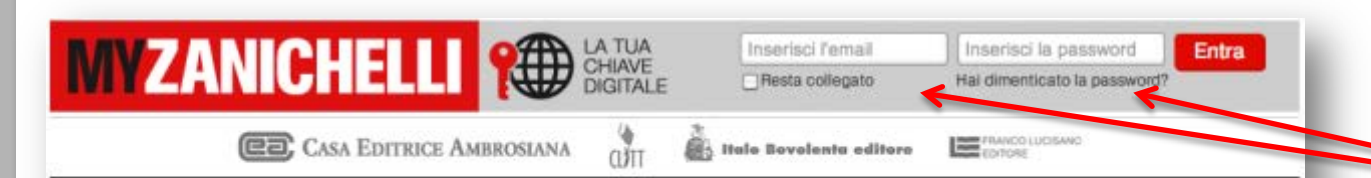

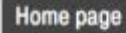

Shop

Cos'è myZanichelli?

Domande frequenti

Trova le risorse digitali

PETrova le risorse digitali

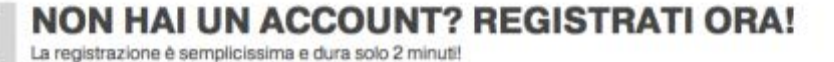

Scuola e UniTutor

Il punto di partenza per l'accesso ai

insegnanti e studenti della scuola

secondaria di primo e secondo grado.

Registrati gui anche se prepari il test di

servizi e alle risorse dedicati a

ammissione all'università con

Registrati

UniTutor.

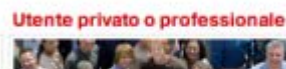

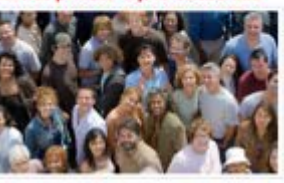

Chiunque può iscriversi a myZanichelli, per acquistare l'accesso a testi e risorse multimediali di Zanichelli e rimanere aggiornato sulle ultime novità.

Registrati

Non resta che tornare nella home page MyZanichelli ed effettuare il login inserendo username e password scelti durante la registrazione.

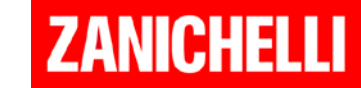

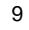

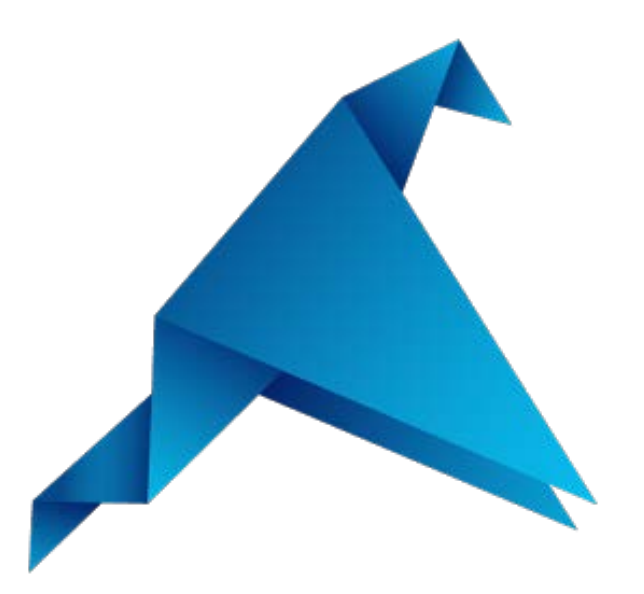

### Procedura di download della piattaforma Booktab per docenti iscritti a myZanichelli

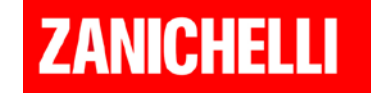

### www.booktab.it

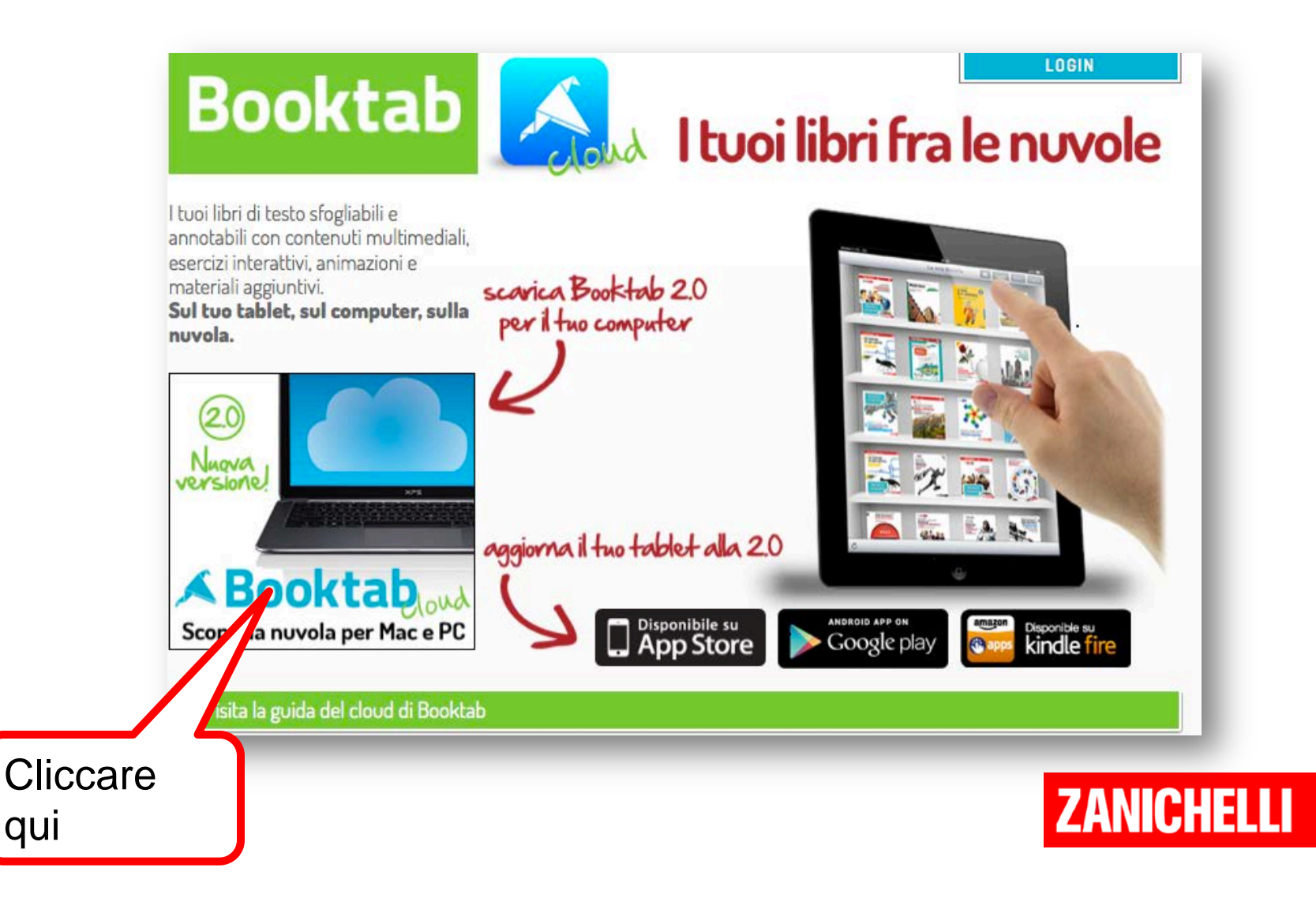

## Scegliere

### Booktab

I tuoi libri di testo sfogliabili e annotabili con contenuti multimediali, esercizi interattivi, animazioni e materiali aggiuntivi. **Sul tuo tablet, sul computer, sulla nuvola.**  Scarica Booktab: per il tablet e ora per il tuo d Scegliere la versione per il proprio computer, scaricare e installare il programma

ZANICHELLI

a l'eseguibile, installalo sul tuo

### Hai un computer?

È arrivata la versione desktop di Booktab, installabile su tutti i computer Windows e gli Apple MAC

empoter, poi registrati o loggati con la toa otenza Dooktab per avere accesso al tool libri.

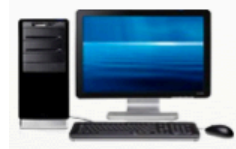

Se hai un **PC Windows**, <u>scarica Booktab per Windows</u> - versione 1.59 È compatibile con tutti i PC, i notebook e i netbook che abbiano installato **Windows 7, Windows Vista, Windows XP o Windows 8**.

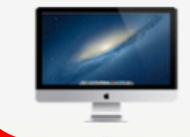

Se hai un MAC, <u>scarica Booktab per Mac</u> - versione 1.59 È compatibile con tutti i computer e notebook Apple che abbiano installato Mac OS X 10.4 - Tiger (o superiore).

#### 12

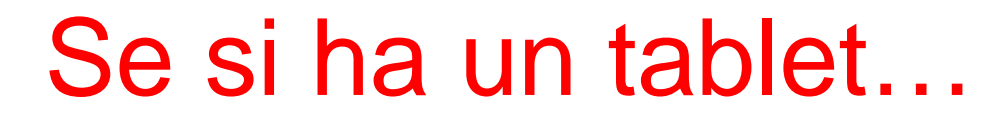

Scaricare la applicazione dallo store di riferimento

### **App Store**

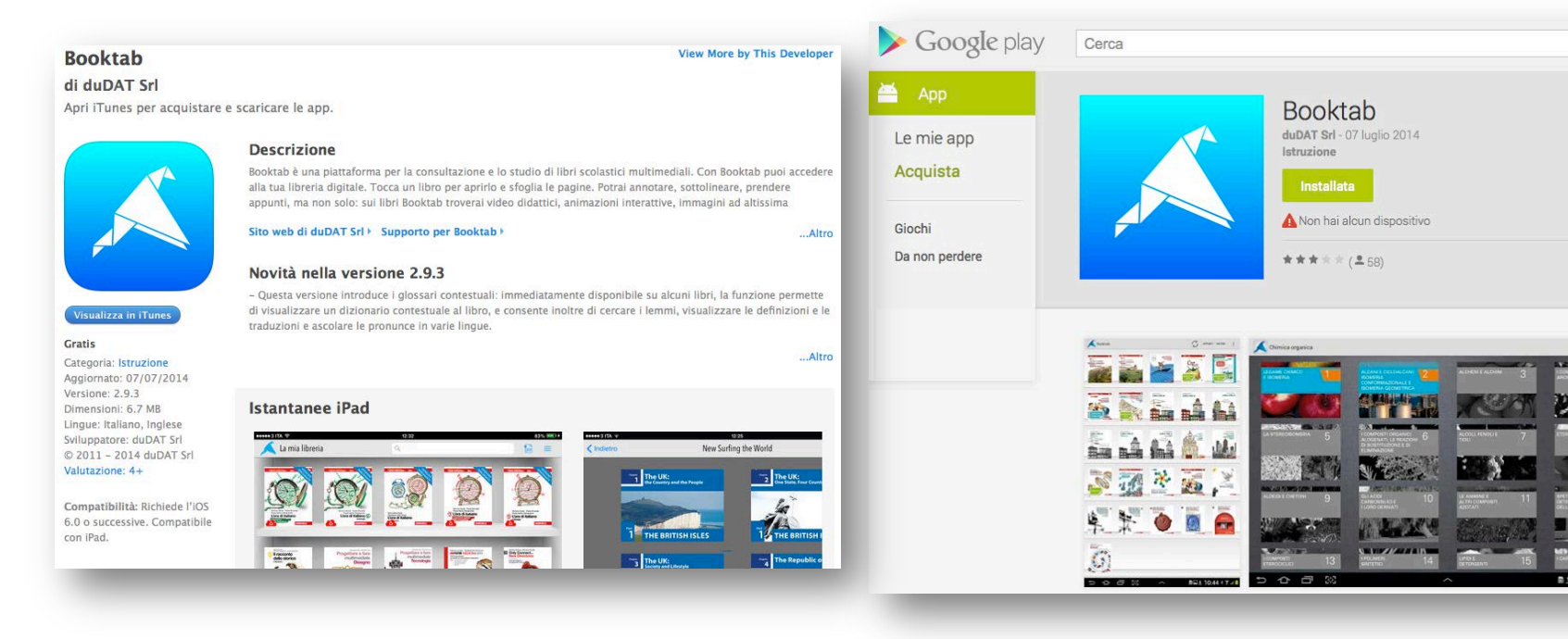

**Google Play** 

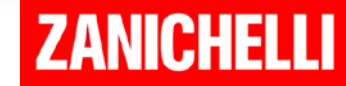

Q

8+1 +35

# Una volta scaricata la piattaforma...

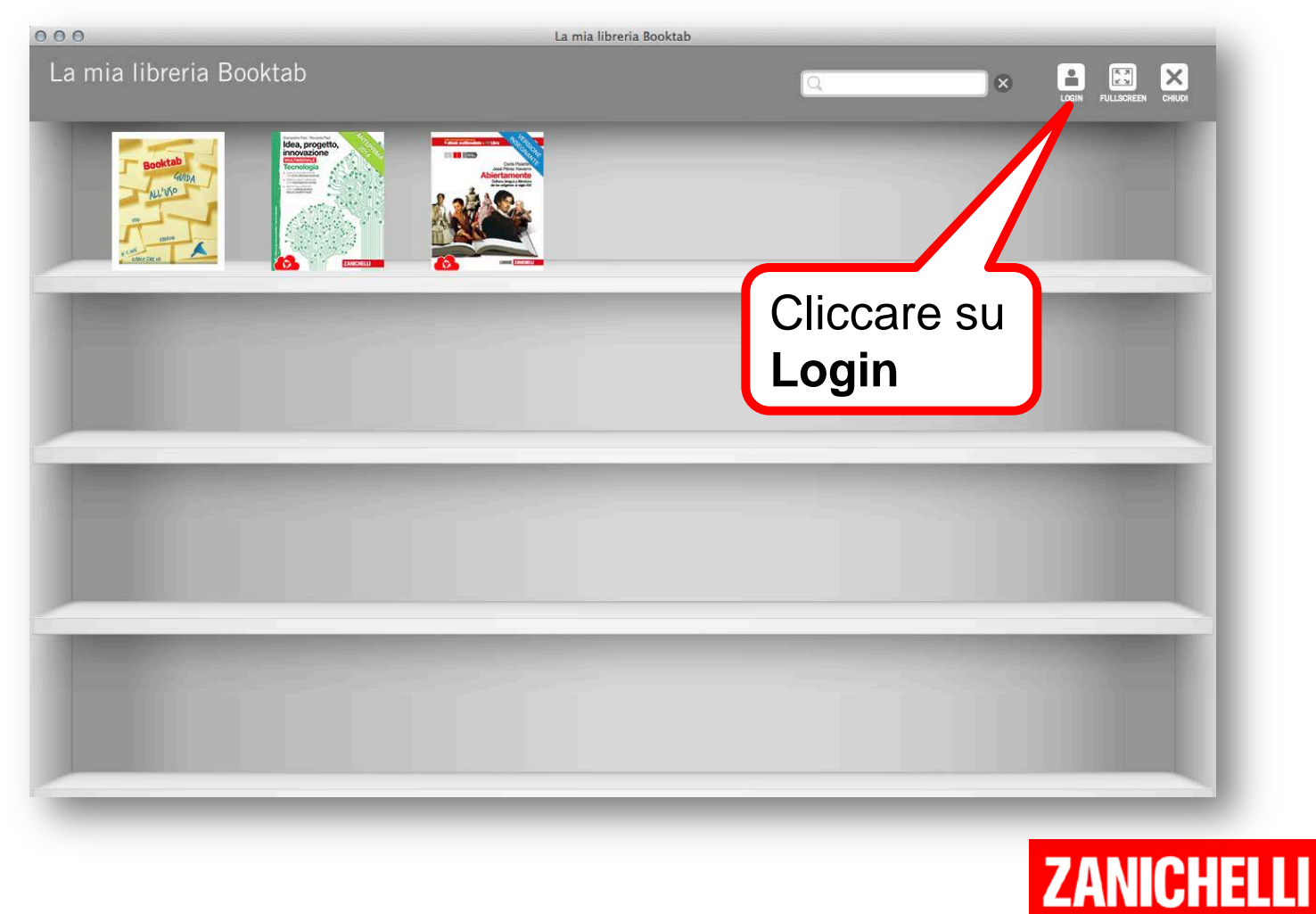

# Si può scegliere due percorsi alternativi

Percorso 1 - BREVE

Percorso 2 - LUNGO

 Accesso diretto con le credenziali

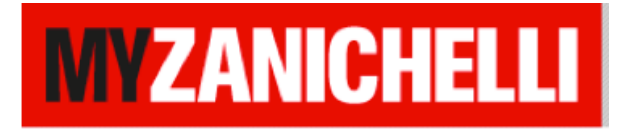

 Iscrizione a Booktab con credenziali diverse da

**MYZANICHELLI** 

•Successivo allineamento a MYZANICHELLI

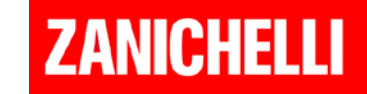

### Percorso 1 - BREVE

| 000                     | La mia libreria                                                                                                    | a Booktab                                                                                                    |       |                                            |
|-------------------------|----------------------------------------------------------------------------------------------------|----------------------------------------------------------------------------------------------------|-------|--------------------------------------------|
| La mia libreria Booktab |                                                                                                    |                                                                                                    | × 2 X |                                            |
|                         | Booktab<br>Envenue of the second second | I Booktab.<br>ogin per scaricare i tuoi libri<br>a tua libreria.<br>Hai già un account<br>Booktab o MZANICHELL<br>Inserisci il tuo username (è il tuo indirizzo e-mail):<br>Digita la tua password:<br>Hai dimenticato la password?<br>Resettala su:<br>www.booktab.it<br>www.my.zanichelli.it<br>Entra |       | Inserire le<br>credenziali<br>myZanichelli |
|                         |                                                                                                    |                                                                                                    | ZANIU |                                            |

### La libreria

#### La mia libreria Booktab

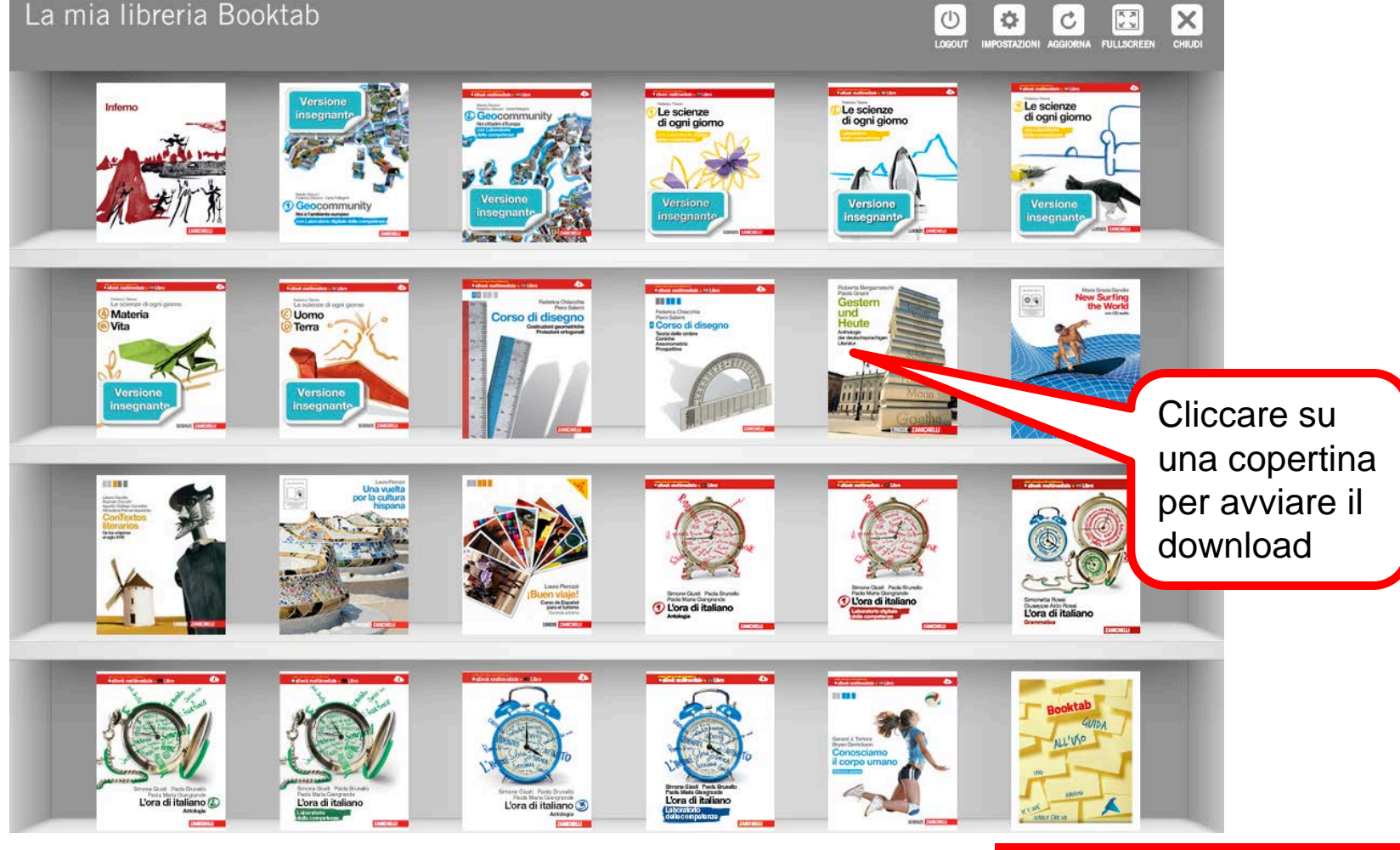

ZANICHELLI

\$

C

### Il libro

#### Bergamaschi Gnani Gestern und Heute Anthologie der deutschsprachigen Literatur

### Home Menu Carica Salva Segnalibri Fullscreen Chiudi

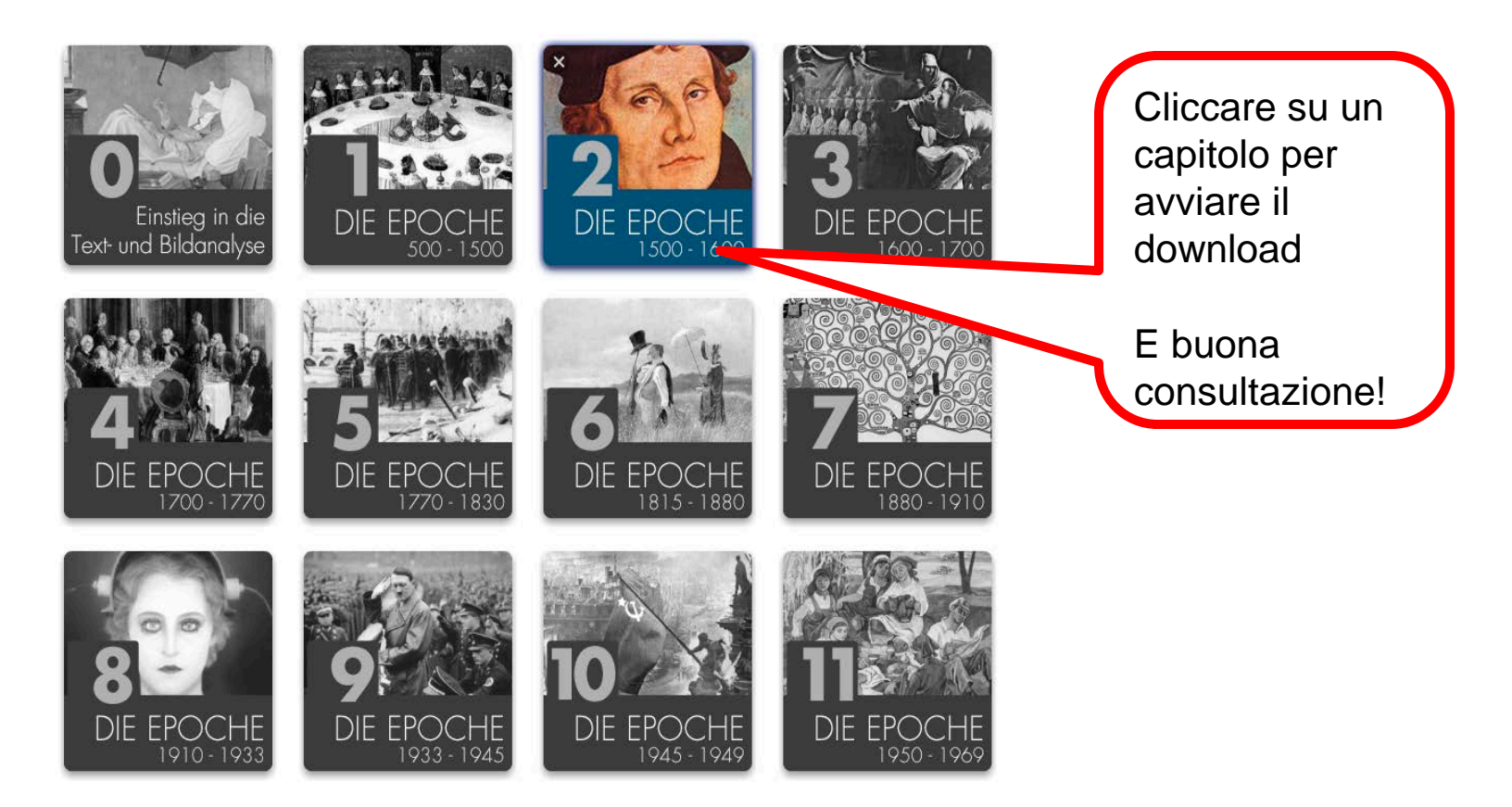

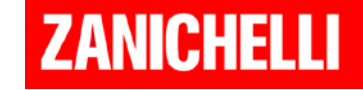

### Percorso 2 - LUNGO

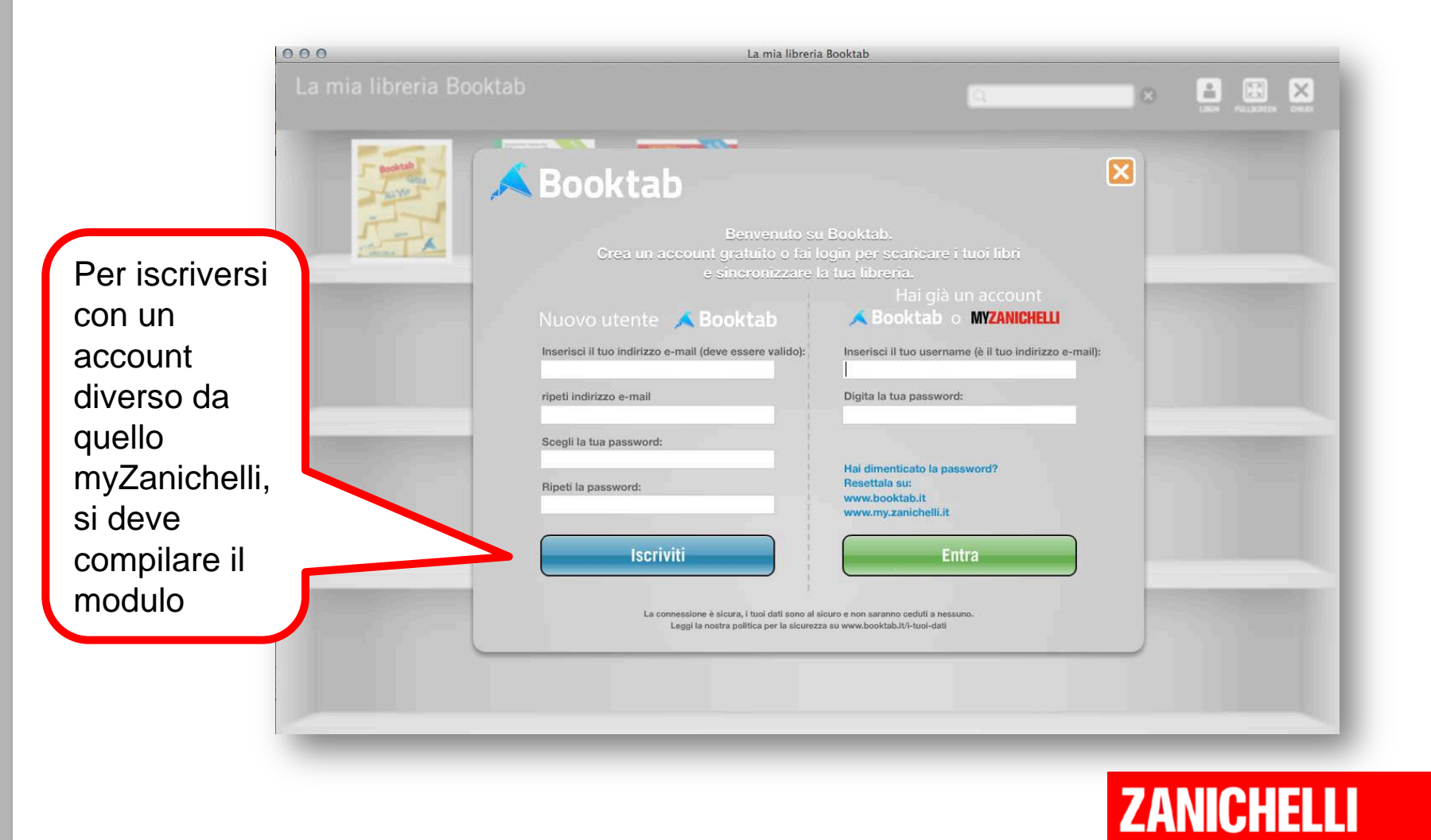

## Associare l'account myZanichelli

### #1

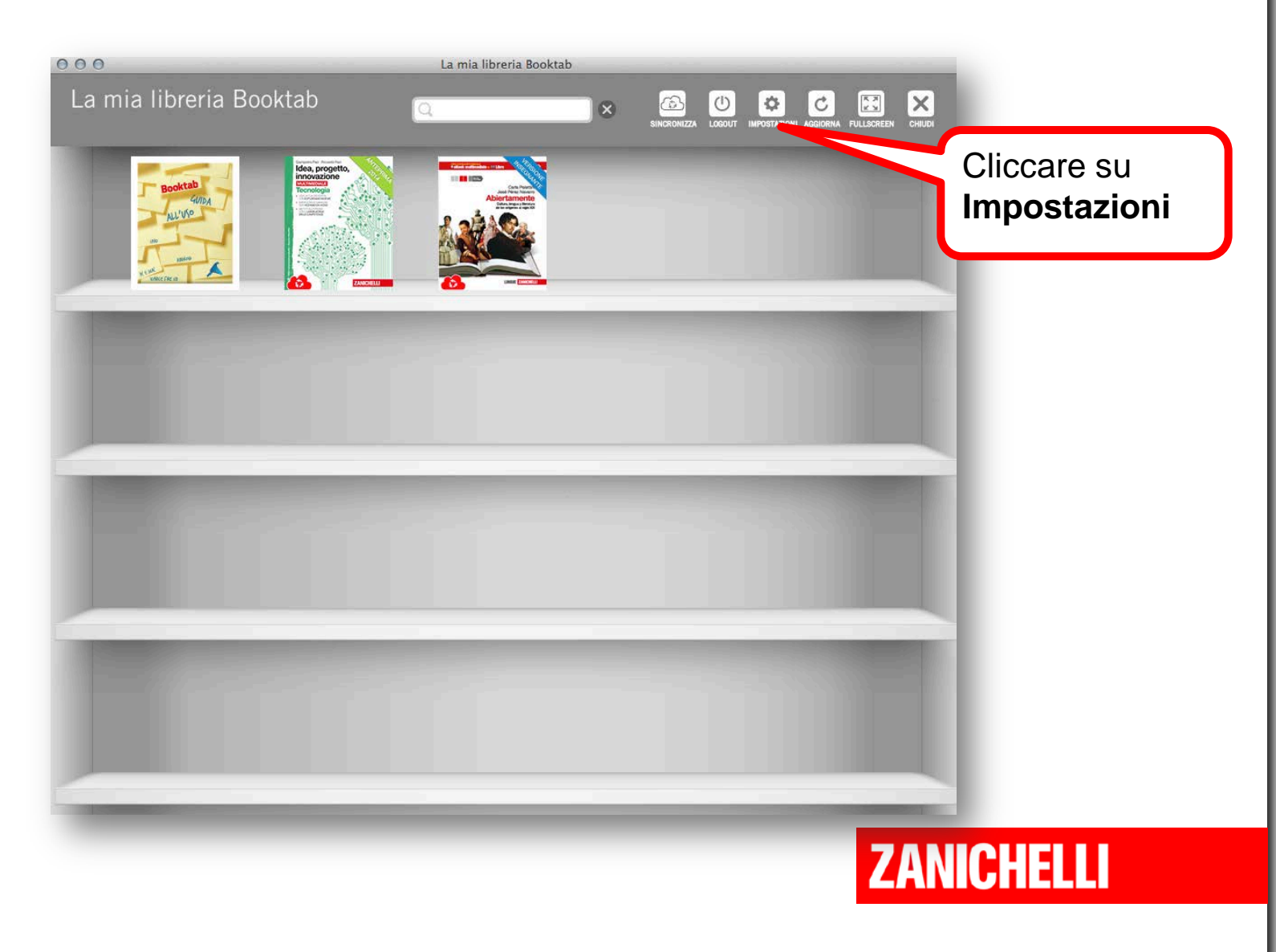

## Associare l'account myZanichelli #2

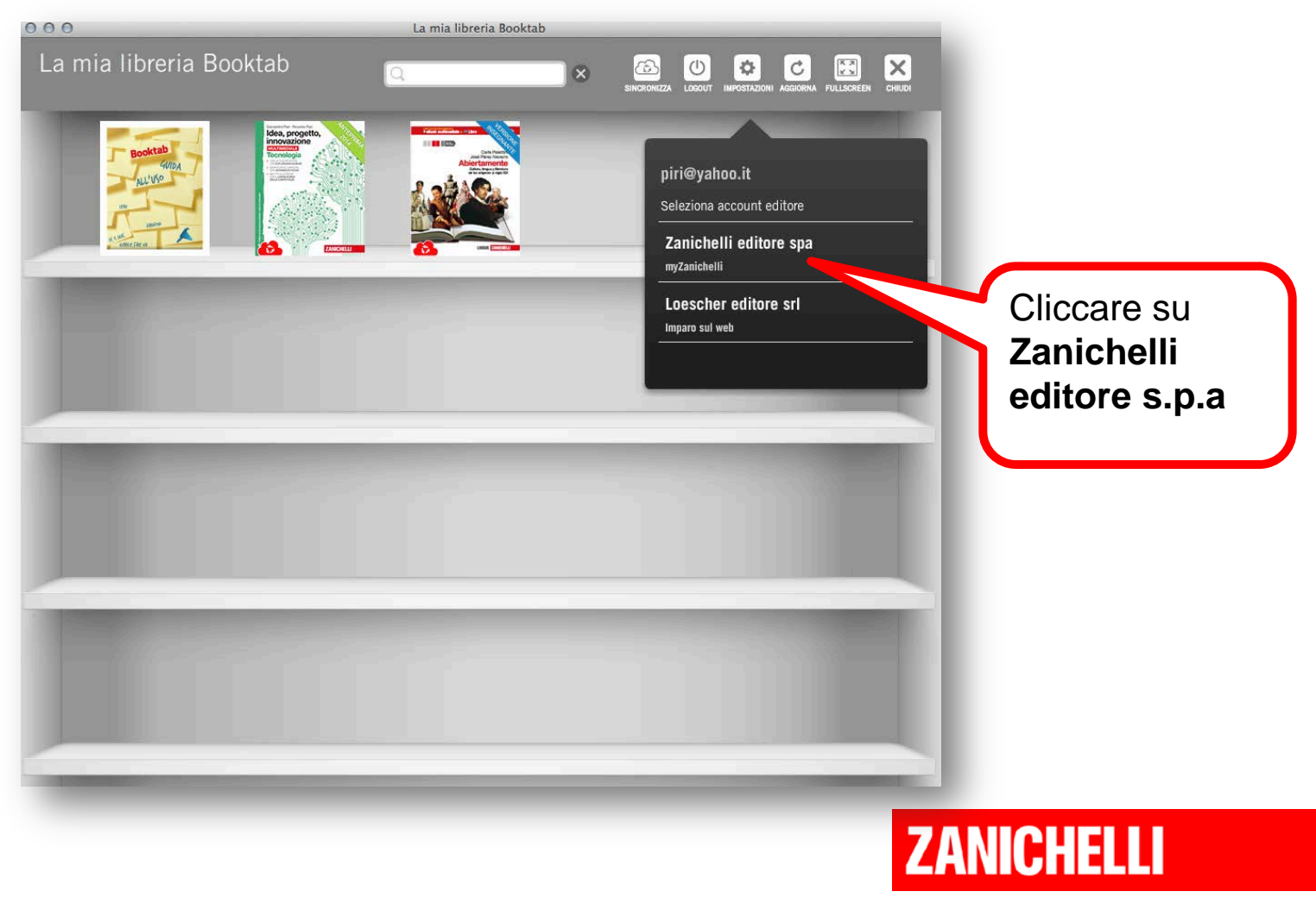

## Associare l'account myZanichelli #3

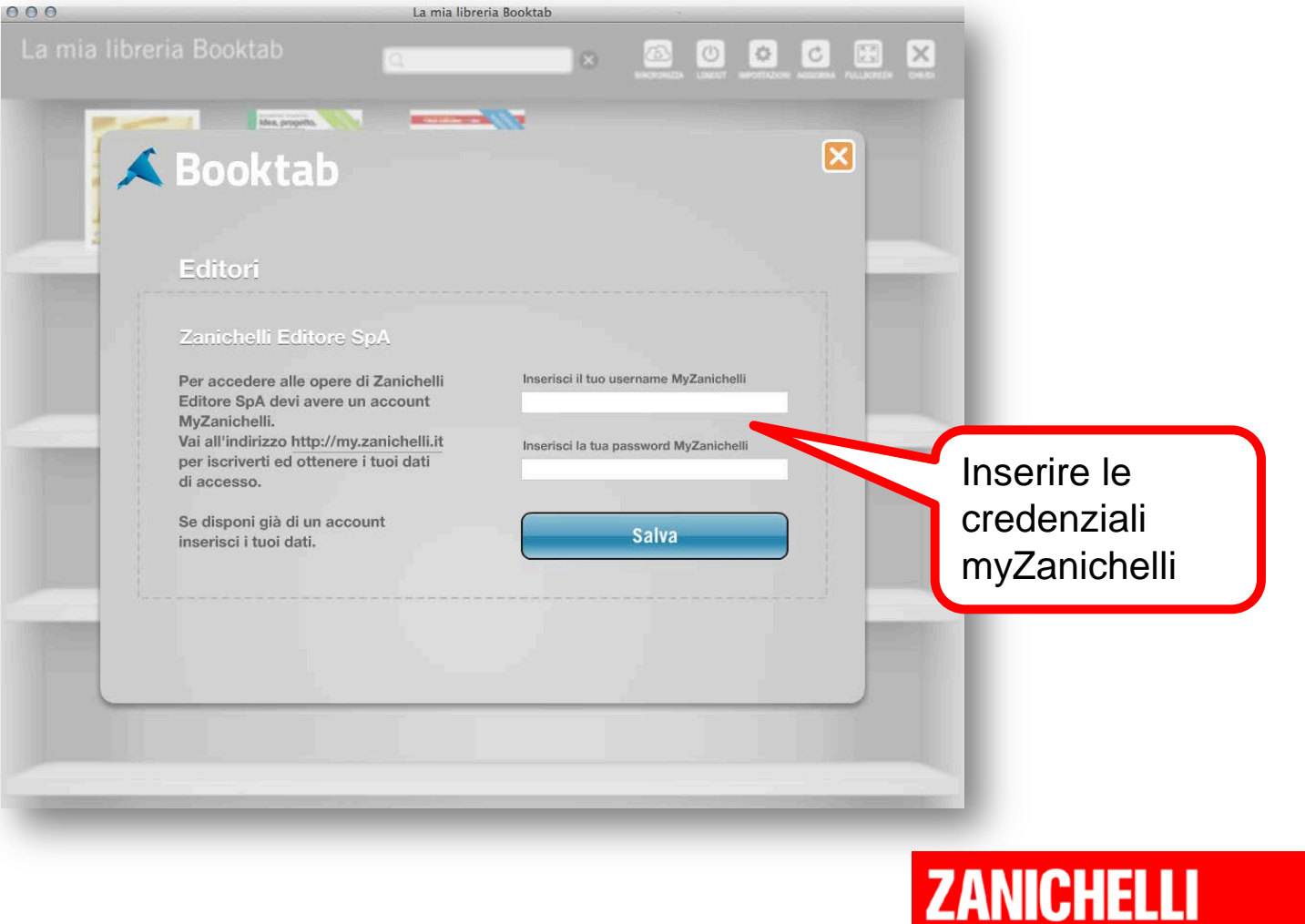

### La libreria

#### La mia libreria Booktab

LOGOUT INPOSTAZIONI AGGIORMA FULLSCREEN

CHIUDI

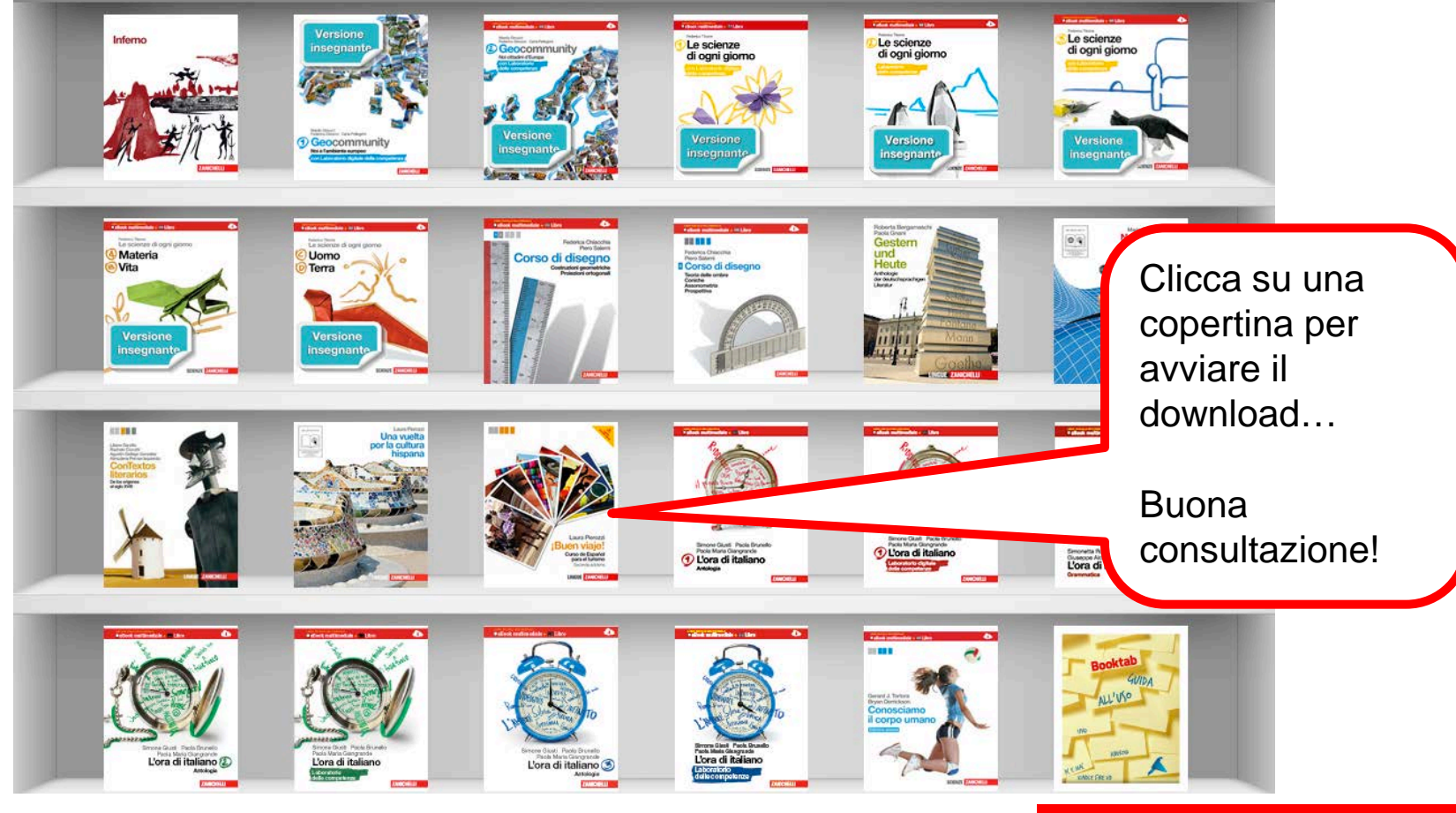

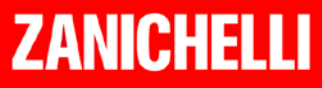